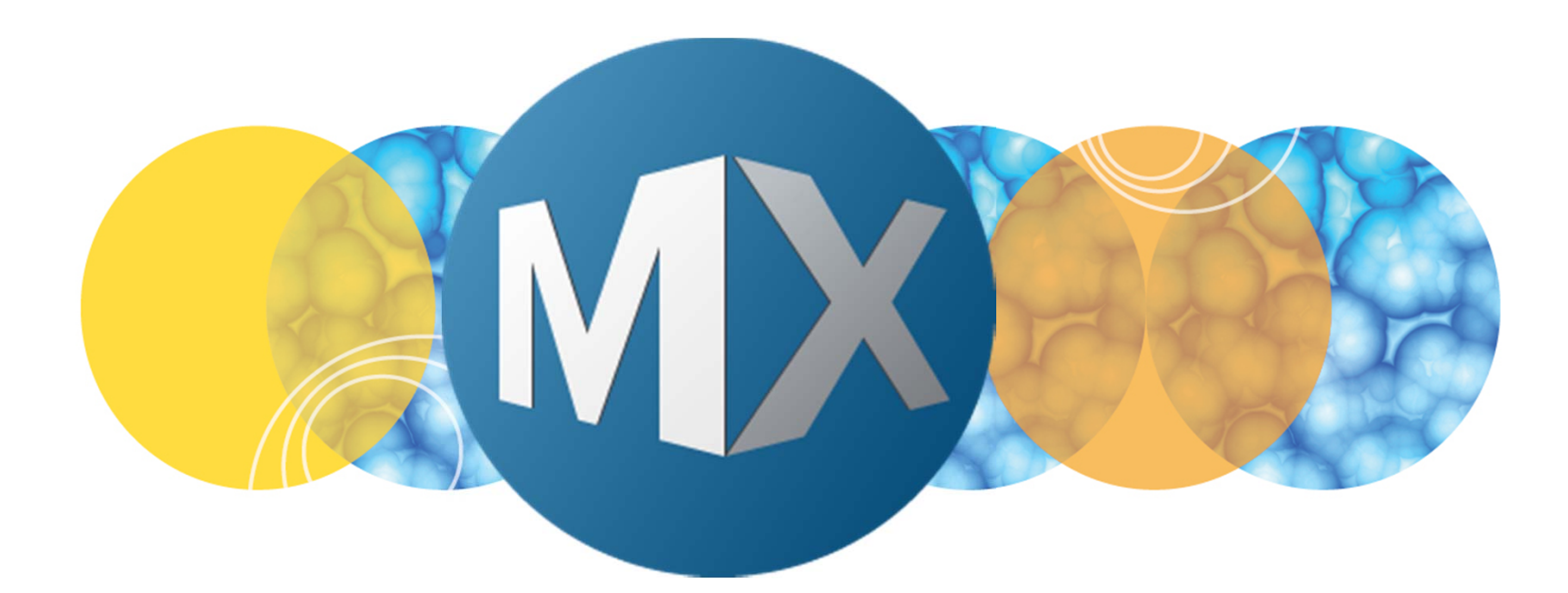

## **MetaXpress® 6 Software Guide**

Creating Color Overlay Images up to 7 Colors

UNLEASH YOUR BRILLIANCE

Date Revised 06/09/15 Version B

© 2012-2015. Trademarks property of Molecular Devices, LLC or their respective owners. For research use only. Not for use in diagnostic procedures.

#### **Chapter Purpose**

The purpose of this chapter is to guide the user in creating a color overlay image with up to 7 individual wavelength channels, including transmitted light images.

To create color overlays (up to 3 colors-RGB) for multiple selected wells in **Review Plate Data**, refer to corresponding chapter.

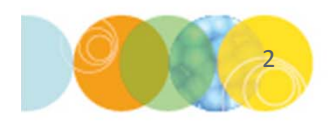

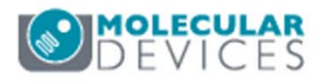

- Open the Overlay Images dialog from the main menu: select Edit > Display > Overlay Images
  - To use this dialog, source images must be either 8-bit or 16-bit images

  - The first color shown is always a greyscale image (transmitted light image), followed by up to 6 fluorescence images
  - Example: For a 2 color fluorescence experiment, set **# Images** to 3

| # Image | es: 7<br>ges from st<br>w Preview | ack      | ] Auto Bal<br>] Boost Co<br>verlav Brig | ance<br>olocalization<br>htness: 50 🐳 | Preview Image:   |
|---------|-----------------------------------|----------|-----------------------------------------|---------------------------------------|------------------|
| Hue:    | Bal:                              | X Align: | Y Align:                                | Source:                               |                  |
| =>      | 50 🛓                              | 0        | 0 🌲                                     | [None]                                | => Hue selection |
|         | 50 🛓                              | 0 🌲      | 0 🌲                                     | [None]                                | Hue:             |
|         | 50 🛓                              | 0 🌲      | 0 🌲                                     | [None]                                |                  |
|         | 50 🛓                              | 0 🌲      | 0 🌲                                     | [None]                                |                  |
|         | 50 🛓                              | 0        | 0 🌲                                     | [None]                                | Edit Hue List    |
|         | 50 🚊                              | 0        | 0 🌲                                     | [None]                                |                  |
|         | 50 🛓                              | 0        | 0 🌲                                     | [None]                                |                  |
| Dest:   | * Over                            | ay       |                                         |                                       | Apply Close      |

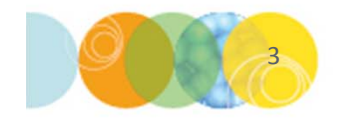

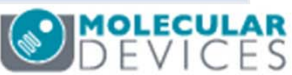

- Under Source, click on the button next to each color and select the image representing that color
   \*NOTE\* Take note of the image names. Some images start with "HTS"; these refer to the thubmnail montages
- 3. If you don't have a transmitted light (brightfield) image, then set **Source** to **None** next to the grey hue

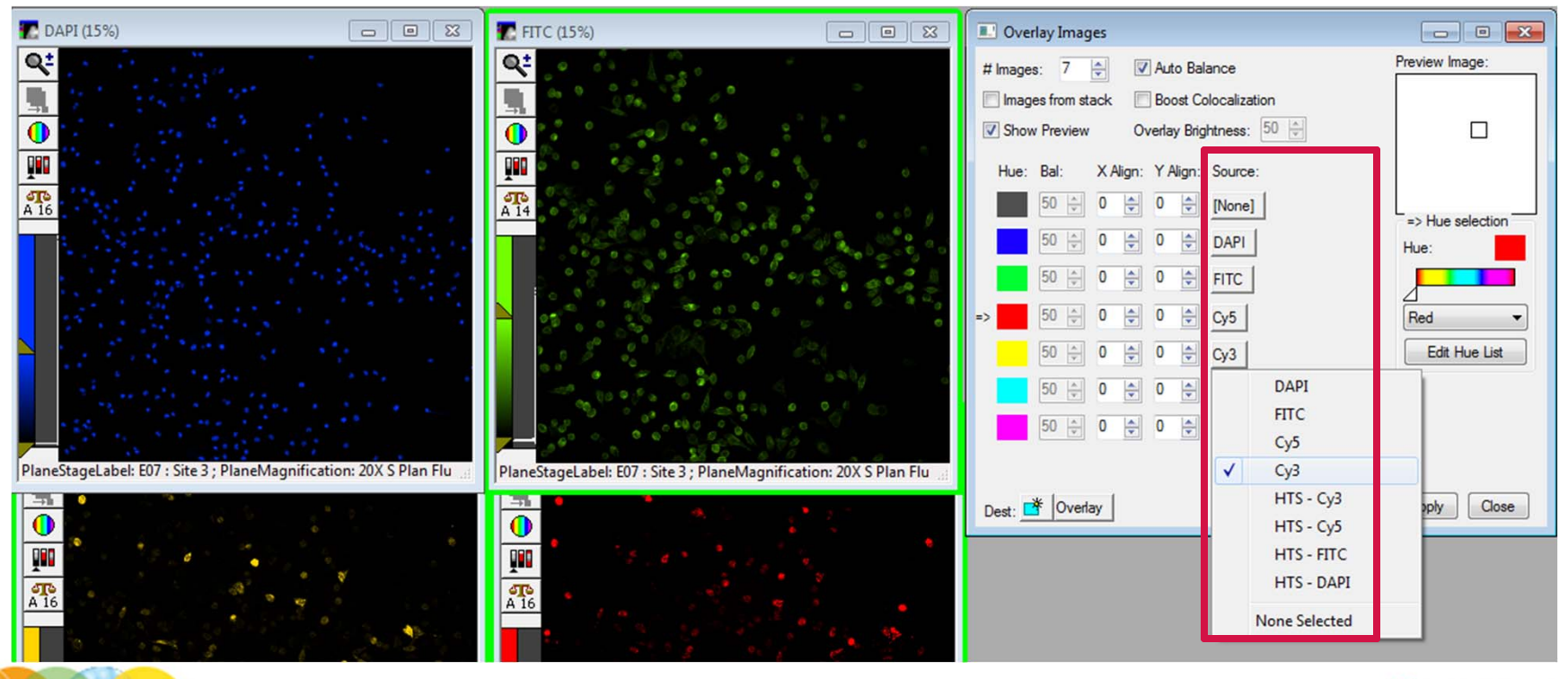

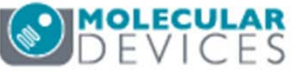

4. Enable Show Preview to display an overlay preview image

|                                | Move the square                                                                                                    | e to preview z | zoomed areas                                                                                                    |
|--------------------------------|----------------------------------------------------------------------------------------------------|----------------|----------------------------------------------------------------------------------------------------|
| Overlay Images     # Images: 7 | Auto Balance         Boost Colocalization         verlay Brightness:         50 ↓         Y Align:         Source:         0 ↓         [None]         0 ↓         FITC         0 ↓         Cy5         0 ↓         0 ↓         Cy3         0 ↓         0 ↓         [None]         0 ↓         0 ↓         [None] | Preview Image: | *Overlay Preview (100%)     **     **     **     **     **     **     **     **     **     **     **     **     **     **     **     **     **     **     **     **     **     **     **     **     **     **     **     **     **     ***     ***     ***     ***     ***     ***     ***     ***     ***     ***     ***     ***     ***     ***     ***     ***     *** |
| Dest: 📑 Overlay                |                                                                                                    | Apply Close    |                                                                                                    |

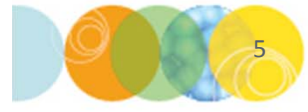

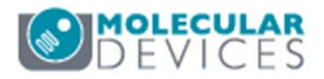

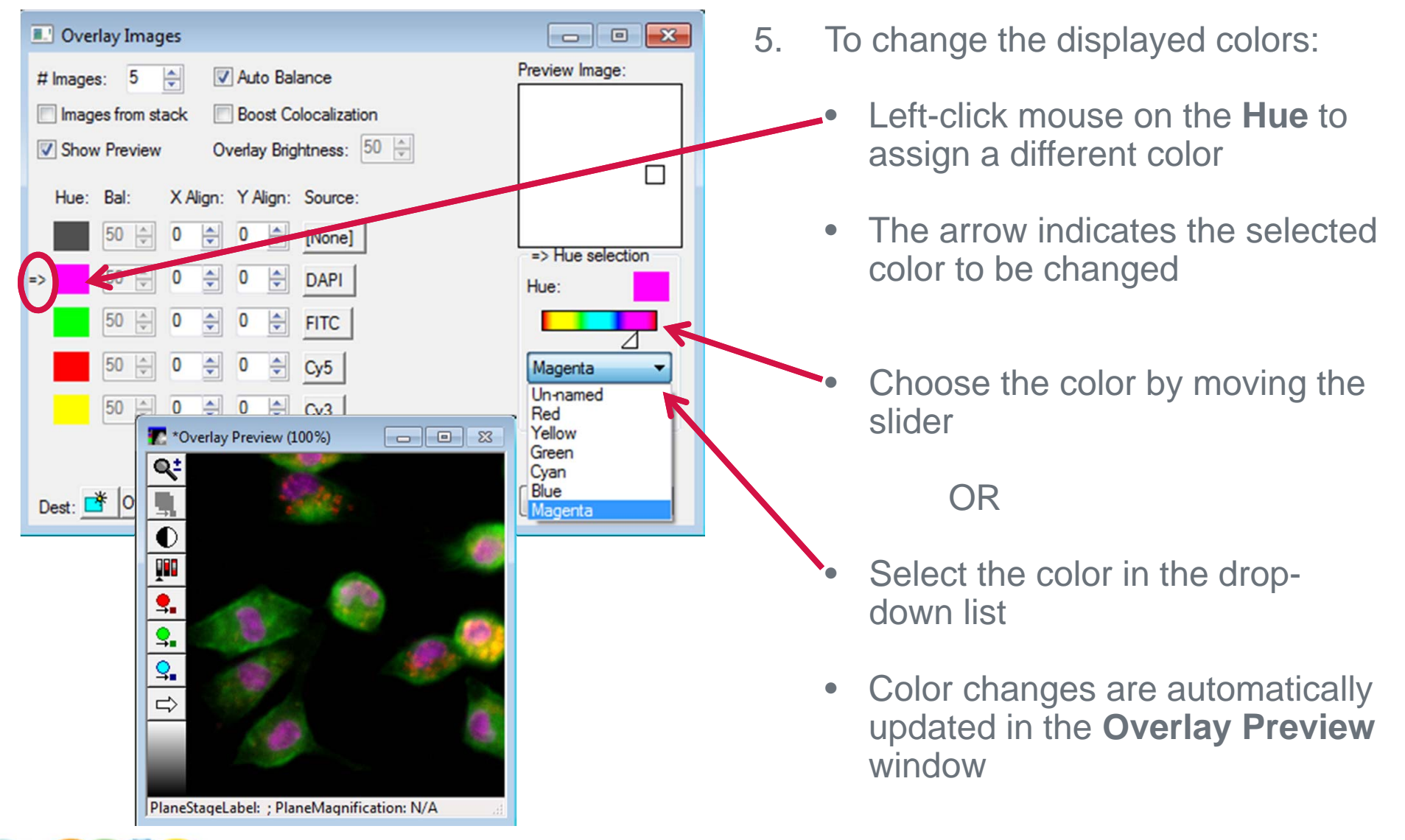

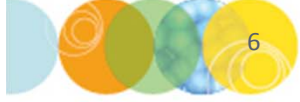

DEVICES

- The resulting overlay image will have the image characteristics of the source images
- For example, increasing the brightness and contrast in the source image will also do so in the overlay image
- If Show Preview is enable, you can perform any adjustments to the source images, such as increasing contrast or scaling of the intensity range, and it will update in the Preview.

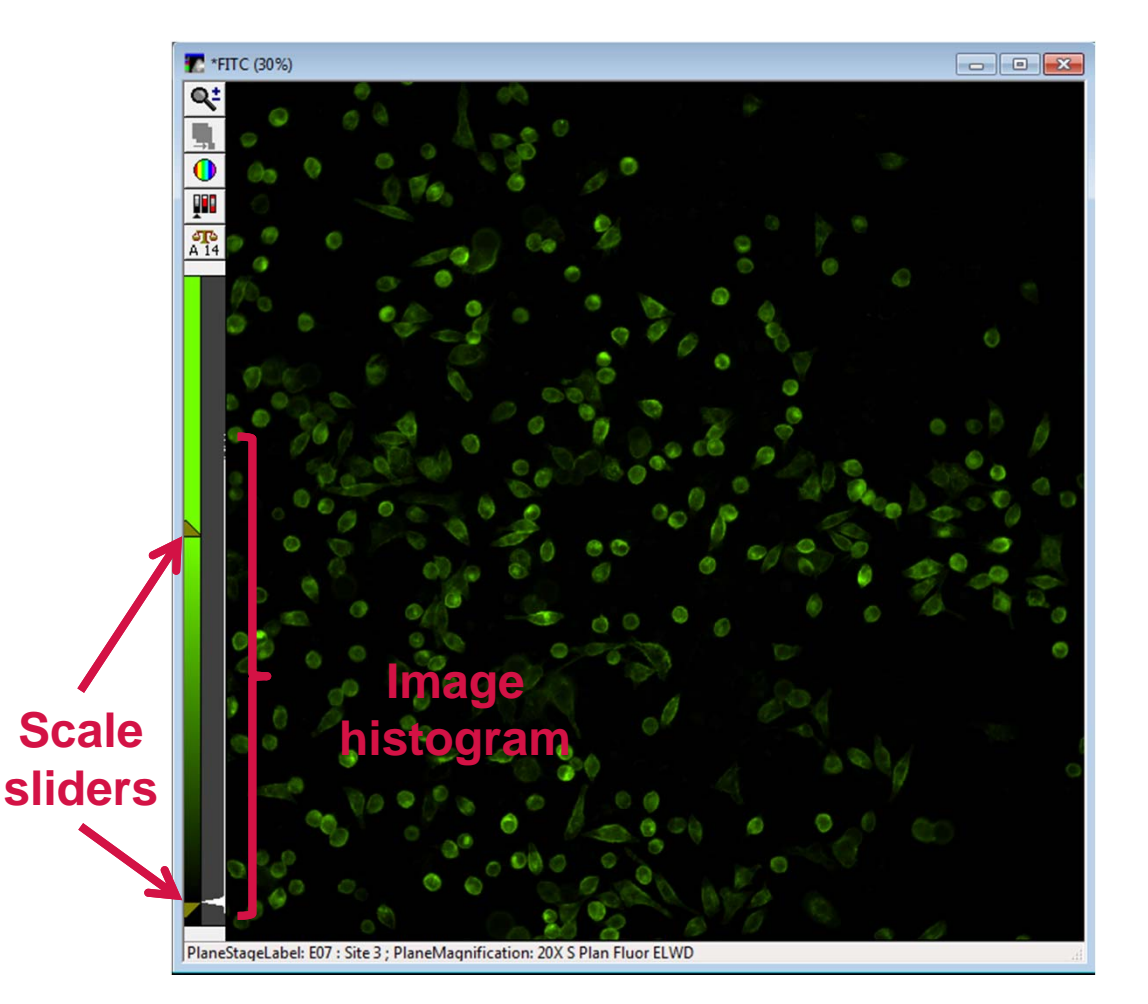

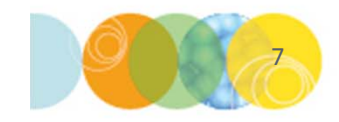

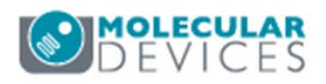

- 6. The **Balance** (relative contribution of each image) to the final overlay image can be adjusted (optional)
  - Uncheck Auto Balance
  - Adjust balance under the **Bal:** column
  - Monitor the adjustments on **Overlay Preview** window

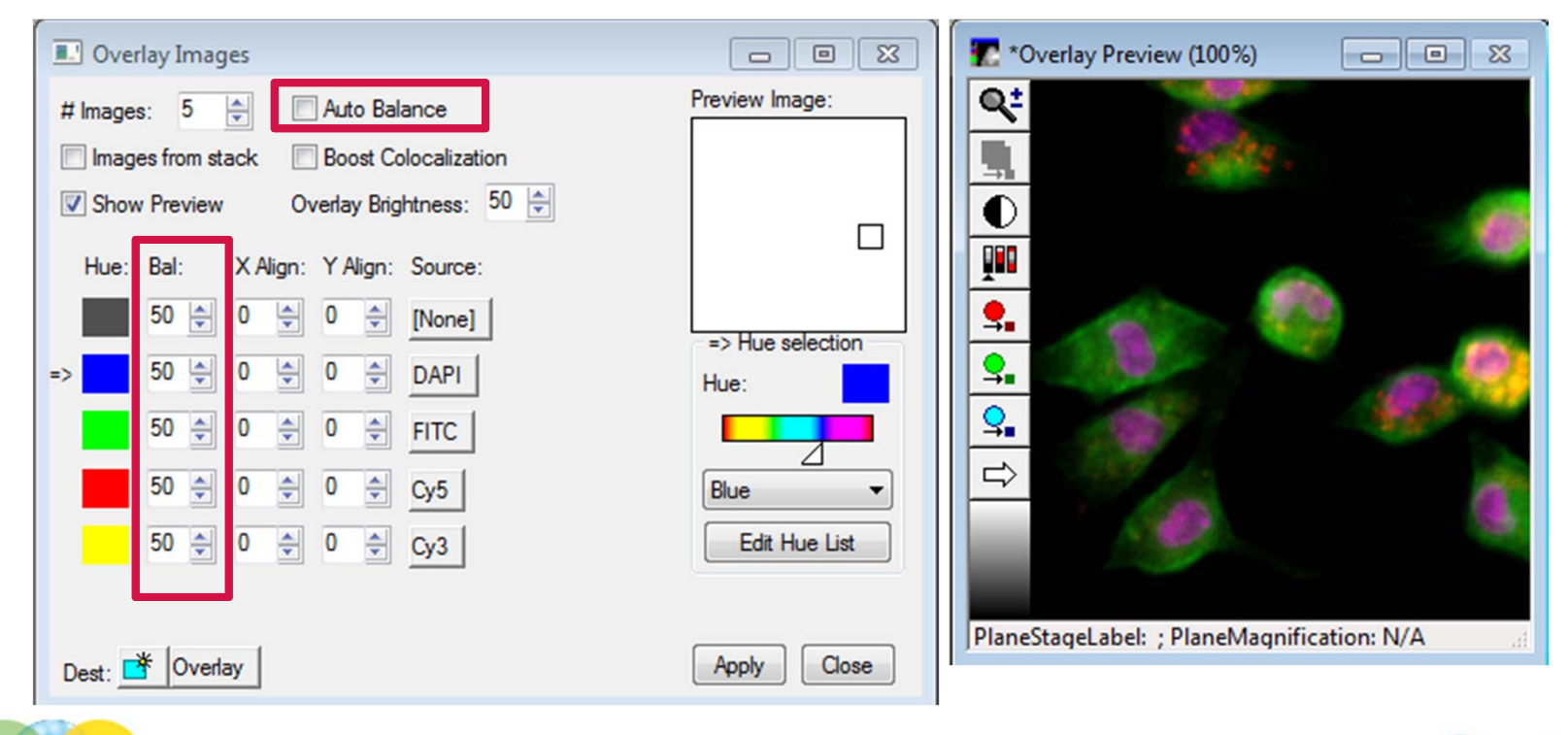

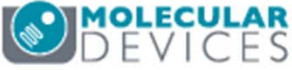

#### Saving Color Overlay Images

- 7. Click on the **Apply** button to generate the overlay image. The resulting image will be a 24-bit color image (can not be used for most image analyses)
- 8. To save the overlay image, right-click on the image, select Save As.

\*NOTE\* Everytime the user clicks on **Apply**, a new overlay image will be generated. In order to overwrite the displayed image, click on the icon next to **Dest** in the lower left hand corner and select **Overwrite** 

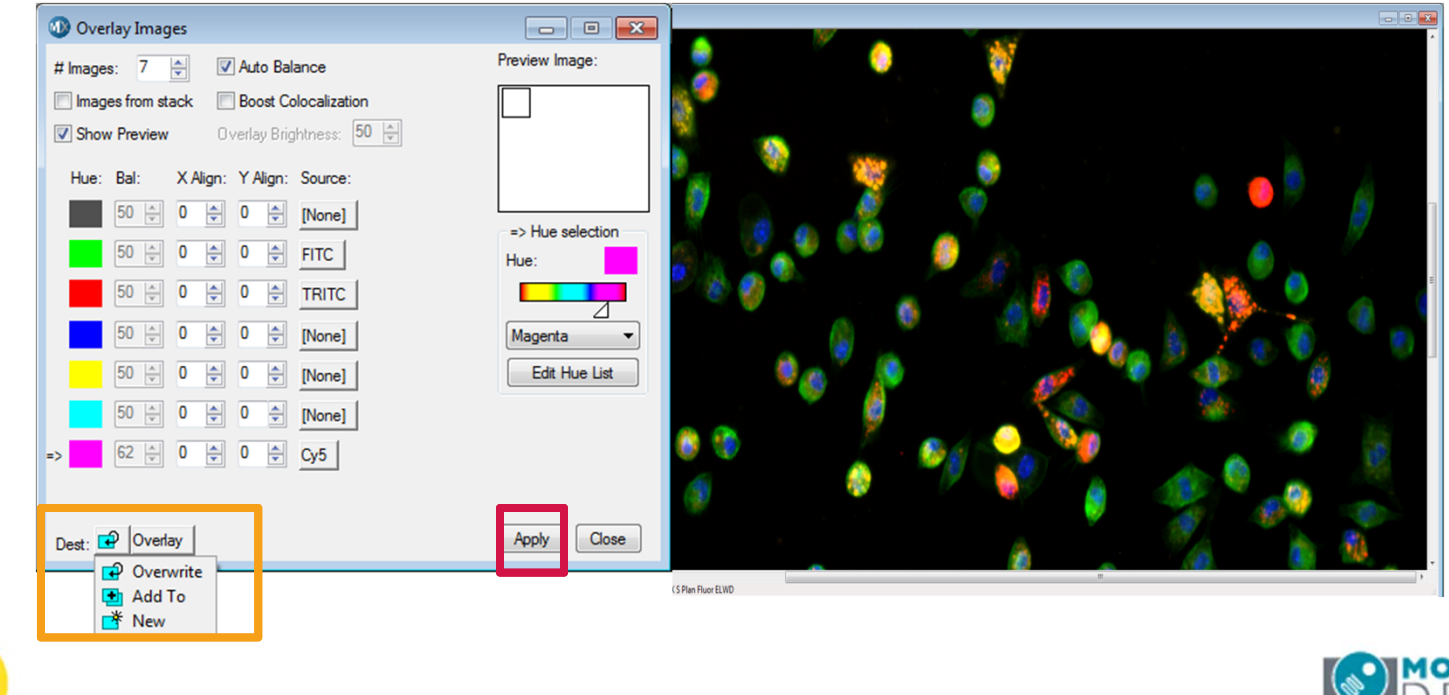

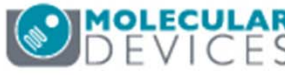

#### Example: Color Overlay with Transmitted Light

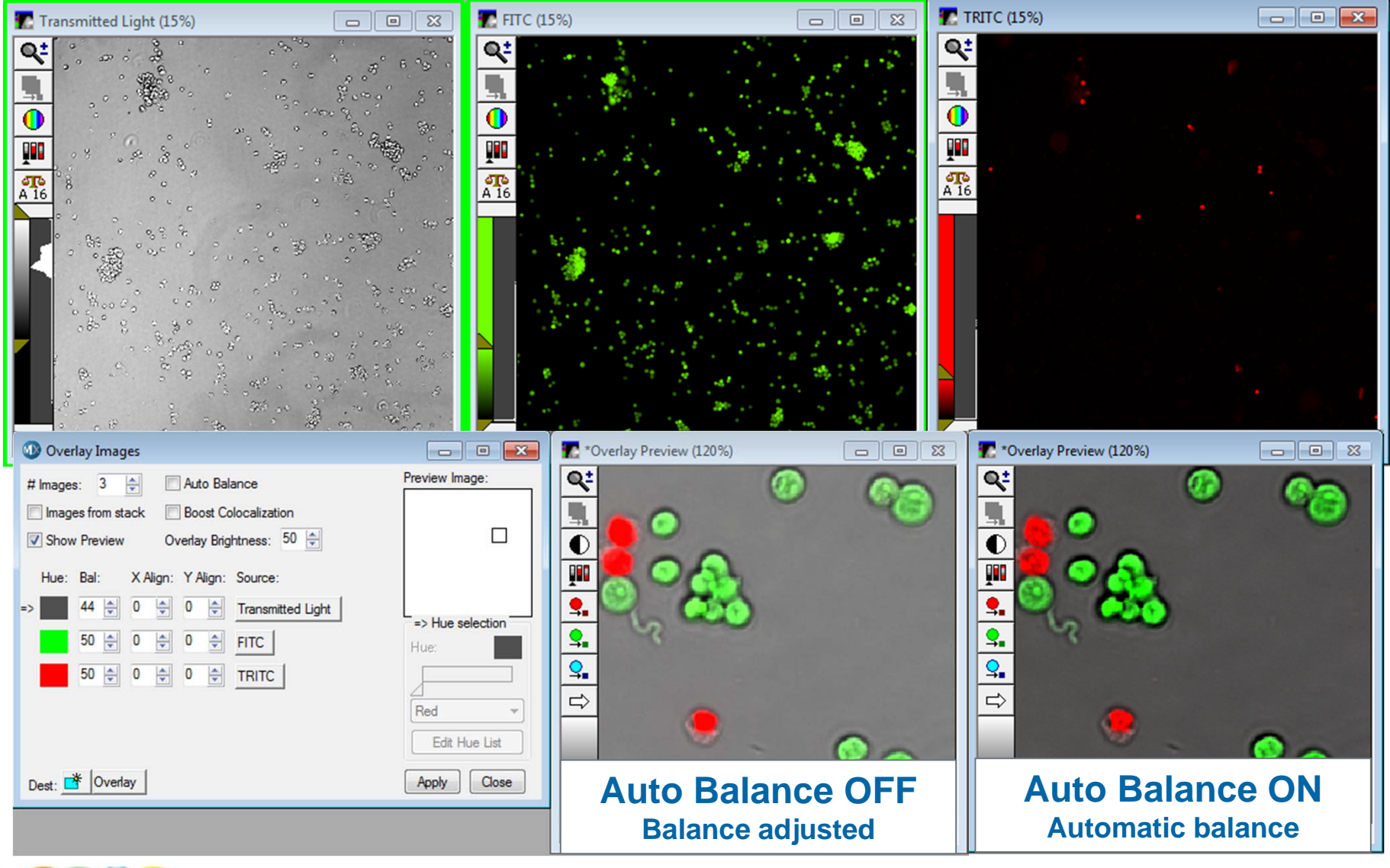

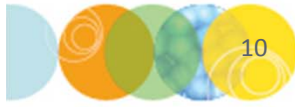

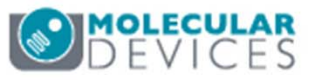

### **Creating Color Overlay of Image Stacks**

- To overlay image stacks, open **Review Plate Data** and select the plate of interest by clicking on the **Select Plate** button
- 2. In Data view, select Z Step vs Well or Time vs Well
- 3. Select the well of interest
  - Right-click within plate view to select all Z steps or Time points of one well

\*Note\* If multiple sites have been acquired, de-select **All Sites** and click on the site of interest

- 4. On the **Display** tab, uncheck **Color Composite**
- Click on the Load Selected Images button to create a stack of all Z-steps or Time points

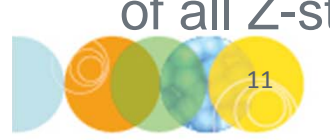

| Select Plate                                  | Z-serie                     | s           |     |           |           |      |     |     |       |      |          |    |    |    |    |    |    |    |          |      |
|-----------------------------------------------|-----------------------------|-------------|-----|-----------|-----------|------|-----|-----|-------|------|----------|----|----|----|----|----|----|----|----------|------|
| Vavelengths:                                  | Data view: Z Step vs Well 🔹 |             |     |           |           |      |     |     |       | Prin | t Table  |    |    |    |    |    |    |    |          |      |
| DAPI                                          |                             | 01          | 02  | 03        | 04        | 05   | 06  | 07  | 08    | 09   | 10       | 11 | 12 | 13 | 14 | 15 | 16 | 17 | 1        |      |
| FITC                                          | A01                         |             |     | Γ         |           |      |     |     |       |      |          |    |    |    |    |    |    |    |          |      |
| V TEXASRED                                    | A02                         |             |     |           |           |      |     |     |       |      |          |    |    |    |    |    |    |    |          |      |
|                                               | A03                         |             |     |           |           |      |     |     |       |      |          |    |    |    |    |    |    |    |          |      |
|                                               | A04                         | •           | •   |           | •         | •    | •   | •   |       | •    | •        | •  | -  | •  | •  | •  | -  | •  |          |      |
|                                               | A05                         |             |     |           |           |      |     |     |       |      |          |    |    |    |    |    |    |    |          |      |
|                                               | A06                         |             |     |           |           |      |     |     |       |      |          |    |    |    |    |    |    |    |          |      |
|                                               | A07                         |             |     |           |           |      |     |     |       |      |          |    |    |    |    |    |    |    |          |      |
|                                               | A08                         | •           | •   | •         | •         | •    | •   | •   | •     |      |          | •  | -  | •  |    | •  | •  | -  |          |      |
|                                               | A09                         | •           | •   | •         | •         | •    |     |     |       |      |          |    |    |    |    |    | •  |    |          |      |
|                                               | A10                         |             |     |           |           |      |     |     |       |      |          |    |    |    |    |    |    |    |          |      |
| lanend                                        | A11                         |             |     |           |           |      |     |     |       |      |          |    |    |    |    |    |    |    |          |      |
| Legend                                        | A12                         |             |     |           |           |      |     |     |       |      |          |    |    |    |    |    |    |    |          |      |
| Acquired not measured                         | B01                         |             |     |           |           |      |     |     |       |      |          |    |    |    |    |    |    |    |          |      |
| Displayed well                                | B02                         |             |     |           |           |      |     |     |       |      |          |    |    |    |    |    |    |    |          |      |
| Part of montage                               | B03                         |             |     |           |           |      |     |     |       |      |          |    |    |    |    |    |    |    |          |      |
| Selected wells                                | B04                         | •           | •   |           | •         | •    | -   | •   | •     | -    | •        | •  | •  | -  | •  | •  | •  | •  |          |      |
| Display Run Analysis Mea                      | suremer                     | ts  <br>Ima | Gra | aph<br>Ov | <br>erlar | y: [ | No  | ove | erlay | dis  | play     | /  |    |    | •  |    |    |    | Col: Cya | n    |
| Show Values Intensity Profile Color Composite | Source                      | R:          | <   | lone      | e>        | •    | · ] |     |       |      | <u> </u> |    | -  |    |    |    |    |    |          | one> |
| Show Values                                   | Source                      | • R:        |     | lone      | e>        |      |     |     |       |      |          |    |    |    |    |    |    |    |          | one> |

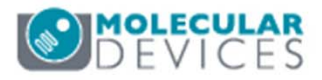

#### Creating Color Overlay of Image Stacks E \*Selected DAPI (19%) (10/17) Q: Selected FITC (20%) (10/17) . Images to be loaded: Green outline Q: T \*Selected TEXASRED (20%) (10/17) - - -T HTS - DAPI (80%) 0 Q! A 16 $\bigcirc$ 0 63 T HTS - FITC (80%) Q! ₽ T HTS - TEXASRED (80%) Q± Overlay Images -----X PlaneStageLabel: A04 ; PlaneMagnification: 10X Plan Fluor All planes loaded Preview Image: Auto Balance # Images: 4 -Boost Colocalization Images from stack C \*Overlay (20%) (8/17) - 0 X Overlay Brightness: 50 🜩 Show Preview Q! Click here to -X Align: Y Align: Source: Hue: Bal: 0 select All **P** × 0 \$ ÷ 0 [None] Planes to ٩. => Hue selection **9.** -0 \$ 0 Selected DAPI overlay Hue: **9**. Selected FITC -\$ 0 0 whole stack ₽ **\$** ÷ 0 Selected TEXASR ... Red ¥. All Planes list 🕖 Current Plane Dest: 📑 Overlay Apply Close 12 PlaneStageLabel: A04 ; PlaneMagnification: 10X Plan Fluor

#### Support Resources

- F1 / HELP within MetaXpress® Software
- Support and Knowledge Base: <u>http://mdc.custhelp.com/</u>
- User Forum: <a href="http://metamorph.moleculardevices.com/forum/">http://metamorph.moleculardevices.com/forum/</a>
- Request Support: <u>http://mdc.custhelp.com/app/ask</u>
- Technical Support can also be reached by telephone:
  - 1 (800) 635-5577
  - Select options for Tech Support → Cellular Imaging Products → ImageXpress Instruments

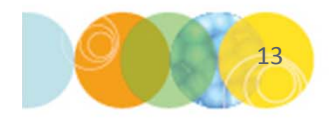

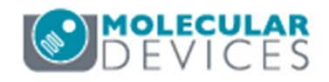

# **MOLECULAR** DEVICES

ADVANCING PROTEIN AND CELL BIOLOGY